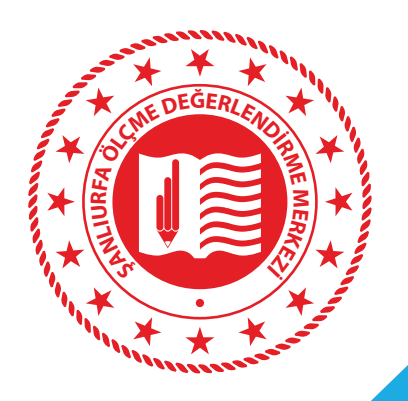

"Öğretmenim Bir Soru Sorabilir Miyim?" Projesi

# <mark>ÖĞRENCİ</mark> SİSTEM KLAVUZU

sanliurfaodm.meb.gov.tr

## 1. Sisteme Giriş

Öncelikle tarayıcınızın adres çubuğuna <u>https://sanliurfaodm.meb.gov.tr/sorularinicozdur/</u> internet adresini yazınız. Sistemin ana sayfasında "Soru Gönder", "Cevap Sorgula", "Proje Hakkında", "Gizlilik Politikası", "Kurum/Öğretmen Girişi" ve "Bize Ulaşın" bölümleri yer almaktadır.

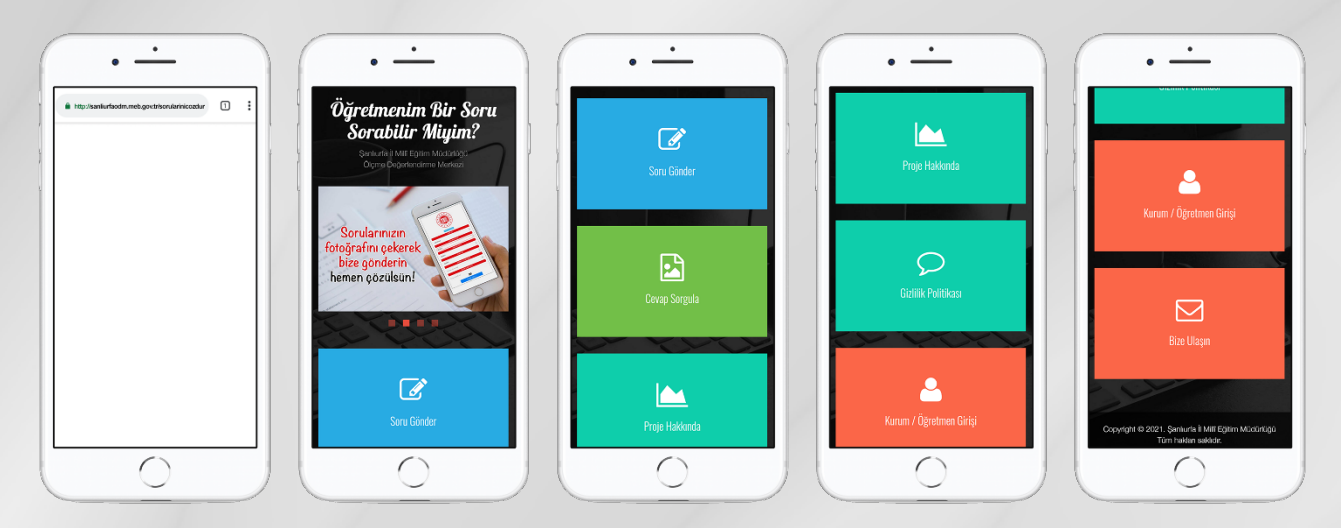

## 2. Soru Gönderme

Sisteme çözemediğiniz soruları göndermek için aşağıdaki adımları takip ediniz.

## a)

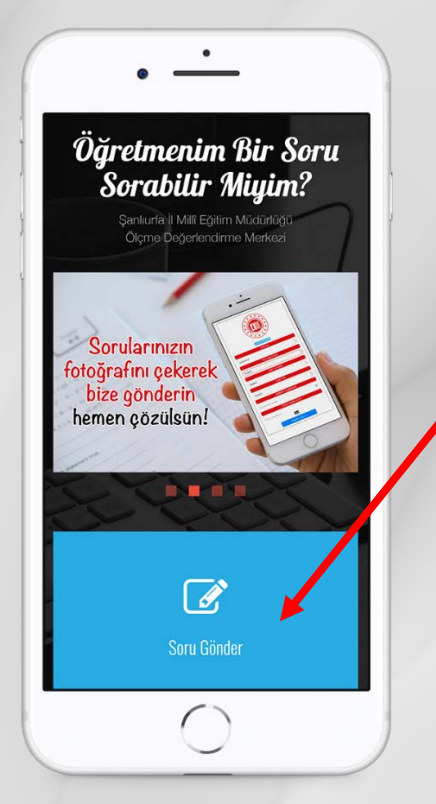

Ana sayfayı açınız ve ardından "Soru Gönder" butonuna basınız.

Soru gönderme ekranında okul bilgilerinizi girebileceğiniz bir form yer almaktadır. Sınıf ve öğrenci numarası gibi bilgileriniz okul yöneticileriniz tarafından sisteme tanımlanmış olacaktır. Bu bilgileri doğru bir şekilde girerek "Sonraki Sayfa" butonuna basınız. Şayet bilgileriniz tanımlı değilse sistem size bir hata mesajı gösterecektir. Bu durumda okul yönetimi ile iletişime geçip bilgilerinizin sisteme tanımlanmasını isteyiniz.

**c**)

# DERS ADI (CEVAPLANADI) MATEMATIK SORU AÇIKLANAR Ogretmenim bir soru sorabilir miyim? SORU FOTOGRAF DOTOGRAF YÜKLENATEMIS Lüffen soru yüklendiğine dair bir uyan almadan bir ekradan ayıntmayın. Coza: Issi Dir JY ZALIYASIALIX

6

Bu ekranda ders seçimi, soru açıklaması ve soru fotoğrafı alanları yer almaktadır. Ders seçiminizi yaptıktan sonra dilerseniz soru açıklaması yazabilirsiniz. Daha sonra alt taraftaki "Göz At" (Mobil cihazlarda "Dosya Seç" olarak görünebilir.) butonuna basarak galerinizden soru fotoğrafınızı seçebilir veya kamera ile sorunuzun fotoğrafını çekebilirsiniz. Ardından "Soru Gönder" butonuna basarak sorunuzu sisteme yükleyebilirsiniz. Sorunuzun sisteme yüklendiğine dair uyarı almadan ekrandan ayrılmayınız.

b)

AKCAKALE

279

15 Temmuz Şehitleri İlkokulu

279

## 3. Cevap Sorgulama

Sisteme gönderdiğiniz soruların çözümlerini görüntülemek için aşağıdaki adımları takip ediniz.

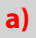

b)

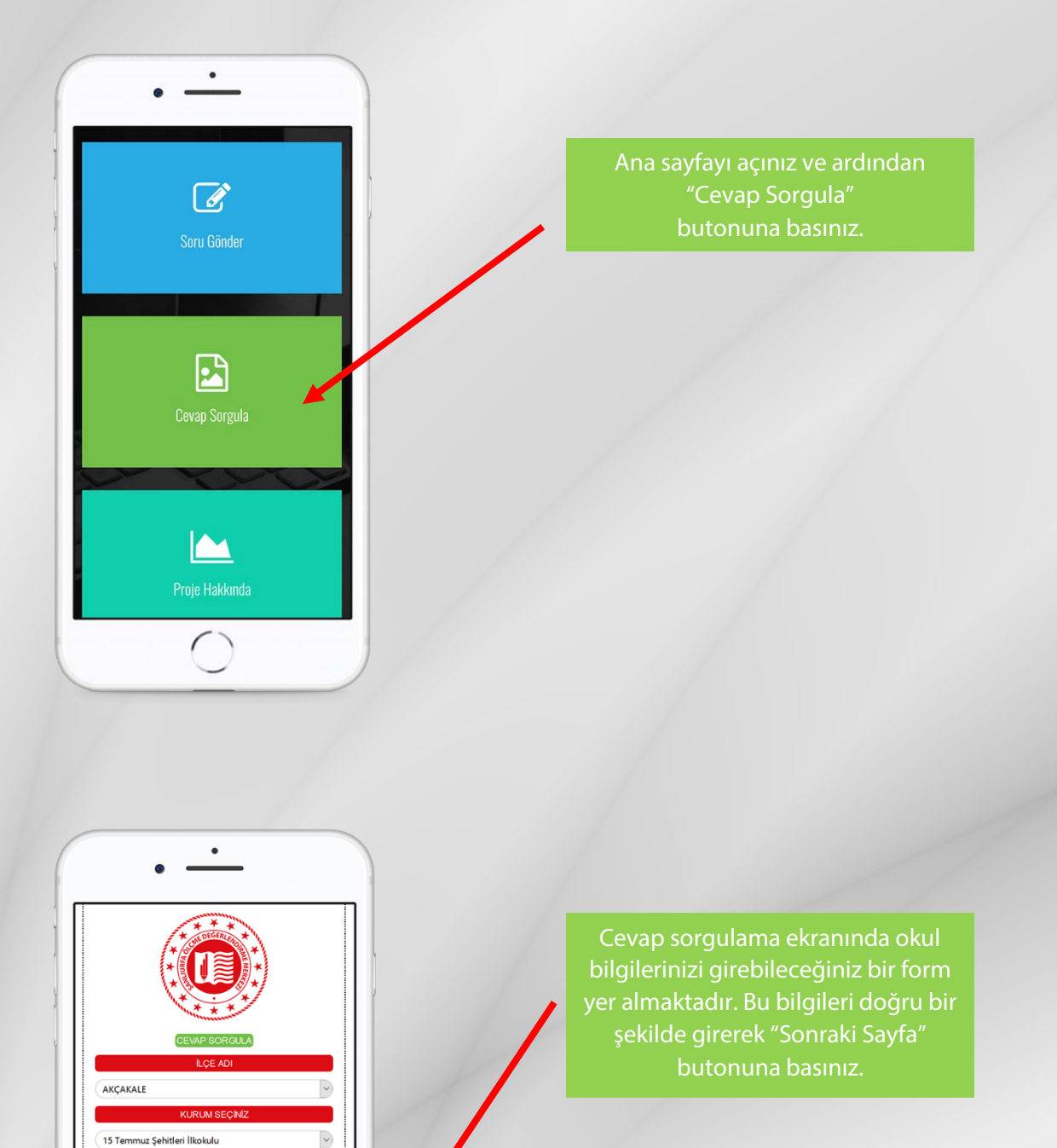

٥

968

**c**)

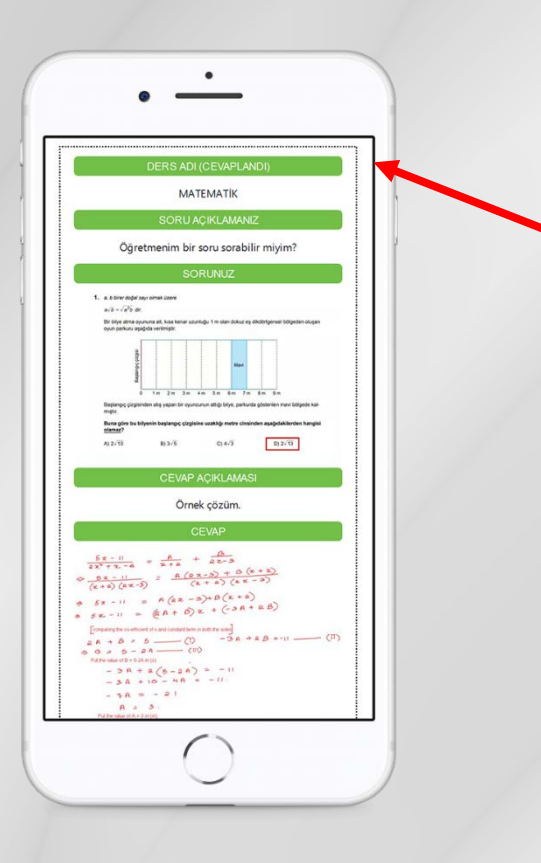

Sorunuzun cevabı görüntülenmiş olacaktır. Aynı soru ile ilgili tekrar soru sormak için yeni kayıt açmanız gerekmektedir.

### **GENEL UYARILAR:**

- 1. Soru fotoğrafının yüklenmesi internet hızınıza bağlı olarak biraz zaman alabilir. Bu durumlarda bulunduğunuz ekrandan ayrılmayınız. Fotoğrafınız yüklendiğinde bir uyarı mesajı alırsınız.
- 2. Sorularınızın fotoğrafı net ve bütün soruyu kapsayacak şekilde olmalıdır.
- 3. Sisteme yüklediğiniz soruların çözümü yoğunluğa bağlı olarak biraz zaman alabilir. Bu süre zarfında zaman zaman sorgulama yaparak kontrol edebilirsiniz.
- 4. Özellikle gece saatlerinde sistemin yüklü olduğu sunucu kendini yenilemek için otomatik kapanıp açılmaktadır. Bu süre içinde ortalama 15 dakika boyunca sisteme erişim kesilmektedir. Böyle durumlarda bir süre bekleyerek tekrar deneyiniz.
- 5. Sisteme yüklenen soru görselleri, açıklamalar ve yazışmalar sorular cevaplandıktan itibaren 7 gün içinde kalıcı olarak silinir.
- 6. Sistem IP adresinizi kayıt altına almaktadır. Bundan dolayı sistemi amacı dışında kullanmak gibi yanlış uygulamalara girmeyiniz. Bu tip durumlarda gerekli yasal işlemler yapılacak ve gerektiğinde adli makamların isteği doğrultusunda IP adresiniz paylaşılacaktır.
- 7. Yazılı ders kitapları, soru bankaları gibi kaynakların ölçme değerlendirme süreçlerinin ne derece sağlıklı olacağı bilinmediğinden bu kaynaklarda zaman zaman hatalı sorular yer alabilir. Bu tip soruların çözümlerinde meydana gelecek yanlışlıklardan ve bilgi eksikliklerinden Şanlıurfa İl Millî Eğitim Müdürlüğü, müdürlüğe bağlı Ölçme Değerlendirme Merkezi, İlçe Millî Eğitim Müdürlükleri ve soruları çözen öğretmenlerimiz sorumlu değildir.

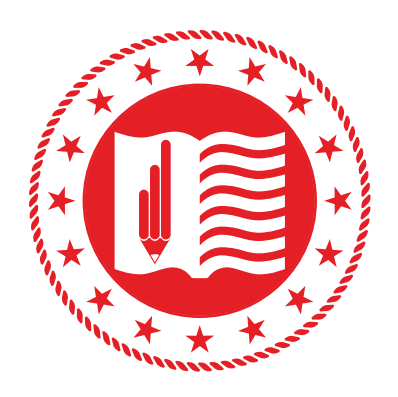

## ŞANLIURFA İL MİLLÎ EĞİTİM MÜDÜRLÜĞÜ ÖLÇME DEĞERLENDİRME MERKEZİ